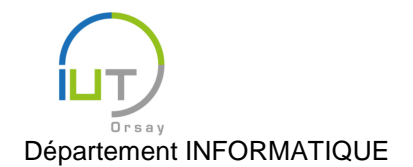

# Travaux Pratiques et Dirigés de Bases de Données n° 5 ACCESS et ODBC

Les exercices de ce TP font référence à la base de données « InfoOrsay » (dont le schéma est ci-dessous) ainsi qu'à la base « Vidéothèque ».

## Création d'une base de données sous Access

L'entreprise *InfoOrsay* commercialise des produits informatiques (ordinateurs, imprimantes...) sur la région parisienne. Les commandes des clients étaient gérées dans un seul tableau *Excel* dont un extrait est fourni en Annexe 1.

Pendant le 1<sup>er</sup> semestre vous avez vu l'intérêt d'organiser les données en plusieurs tables. Le but de ce TP est de créer sous *Access* la base de données correspondante au schéma relationnel ci-dessous. Elle sera constituée de cinq tables : **categorie**, **client**, **produit**, **commande** et **ligneCommande**, ainsi que des contraintes d'intégrité référentielle que ces tables doivent respecter.

On montrera aussi, une fois la base crée, comment la manipuler.

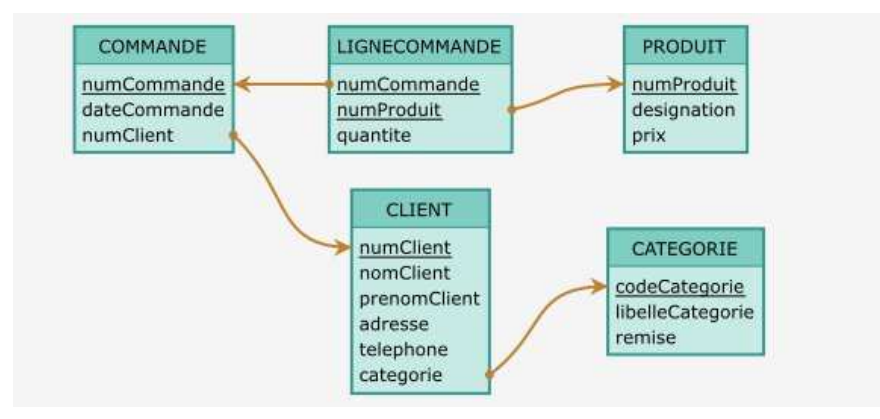

On met à votre disposition un fichier *Excel* contenant les données pour chacune de ces cinq tables (un onglet par table). Il se trouve à l'adresse

#### http://www.lri.fr/~fiorenzi/Teaching/BDAS/infoOrsay.xlsx En enregistrer une copie sur votre PC.

#### Création des tables

1. Ouvrir une base de données vide sous Access et l'appeler infoOrsay;

|  | Dois- e de Connees de Dureau Vide Dois- jelutôt créer une application Access ou une base de données Access de bureau 7 Nom de fichier CCVUsets/filoren/Documents/ | Propeti de resultat |
|--|----------------------------------------------------------------------------------------------------|---------------------|
|  | Créer                                                                                                    |                     |

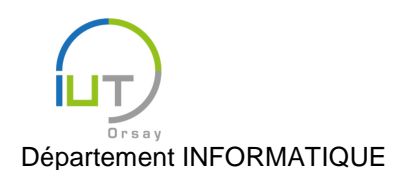

DUT année spéciale

- 2. Remplir la **Table1** avec les données qui se trouvent dans l'onglet **categorie** du fichier *Excel*. Pour ce faire :
  - En haut à gauche cliquer sur « Affichage » puis « Mode Création ». Renommer categorie cette table ;
  - Renommer *codeCategorie* le premier champ et choisir « Texte court » pour son type de données ;
  - Ajouter les deux autres champs (*libelleCategorie* de type « Texte court » et *remise* de type « Numérique/Entier »);

| OUTIIS                                                                                                    |                                | Afficher/Masquer | Champ, |  |  |  |  |
|----------------------------------------------------------------------------------------------------|--------------------------------|------------------|--------|--|--|--|--|
| categorie                                                                                                    |                                |                  |        |  |  |  |  |
| Nam du                                                                                                    | la a ma m                      | Turne de des     | A      |  |  |  |  |
| Nom du c                                                                                                    | namp                           | Type de dor      | inees  |  |  |  |  |
| codeCategorie                                                                                                    |                                | Texte court      |        |  |  |  |  |
| libelleCategorie                                                                                                    |                                | Texte court      |        |  |  |  |  |
| remise                                                                                                    |                                | Numérique        | ~      |  |  |  |  |
|                                                                                                    |                                |                  |        |  |  |  |  |
|                                                                                                    |                                |                  |        |  |  |  |  |
|                                                                                                    |                                |                  |        |  |  |  |  |
|                                                                                                    |                                |                  |        |  |  |  |  |
|                                                                                                    |                                |                  |        |  |  |  |  |
|                                                                                                    |                                |                  |        |  |  |  |  |
|                                                                                                    |                                |                  |        |  |  |  |  |
|                                                                                                    |                                |                  |        |  |  |  |  |
|                                                                                                    |                                |                  |        |  |  |  |  |
|                                                                                                    |                                |                  |        |  |  |  |  |
| Général Liste di                                                                                                    | e choix                        |                  |        |  |  |  |  |
| Général Liste du                                                                                                    | e choix                        |                  |        |  |  |  |  |
| Général Liste du<br>Taille du champ<br>Format                                                                                                    | e choix<br>Entier              |                  |        |  |  |  |  |
| Général Liste du<br>Taille du champ<br>Format<br>Décimales                                                                                                    | e choix<br>Entier<br>Auto      |                  |        |  |  |  |  |
| Général Liste de<br>Taille du champ<br>Format<br>Décimales<br>Masque de saisie                                                                                                    | e choix<br>Entier<br>Auto      |                  |        |  |  |  |  |
| Général Liste du<br>Taille du champ<br>Format<br>Décimales<br>Masque de saisie<br>Légende                                                                                                    | e choix<br>Entier<br>Auto      |                  |        |  |  |  |  |
| Général Liste du<br>Taille du champ<br>Format<br>Décimales<br>Masque de saisie<br>Légende<br>Valeur par défaut                                                                                 | e choix<br>Entier<br>Auto      |                  |        |  |  |  |  |
| Général Liste du<br>Taille du champ<br>Format<br>Décimales<br>Masque de saisie<br>Légende<br>Valeur par défaut<br>Valide si                                                                    | e choix<br>Entite<br>Auto<br>0 |                  |        |  |  |  |  |
| Général Liste du<br>Taille du champ<br>Format<br>Décimales<br>Masque de saisie<br>Légende<br>Valeur par défaut<br>Valide si<br>Message si erreur                                               | e choix<br>Entier<br>Auto<br>0 |                  |        |  |  |  |  |
| Général Liste de<br>Taille du champ<br>Format<br>Décimales<br>Masque de saisie<br>Légende<br>Valeur par défaut<br>Valeur par défaut<br>Valeur par défaut<br>Nessage si erreur<br>Null interdit | e choix<br>Entier<br>Auto<br>O |                  |        |  |  |  |  |
| Général Liste de<br>Taille du champ<br>Format<br>Décimales<br>Masque de saisie<br>Légende<br>Valeur par défaut<br>Valide si<br>Message si erreur<br>Null interdit<br>Indexé                    | e choix<br>Entier<br>Auto<br>0 |                  |        |  |  |  |  |

- Afficher la table categorie en « Mode Feuille de données » ;
- Remplir la table avec les trois lignes relatives aux trois possibles catégories de client (voir le fichier *Excel*).
- 3. Créer la table client en l'important, cette fois, directement d'*Excel*. Pour ce faire :
  - Sous l'onglet « Données externes » d'Access, cliquer sur « Excel » ;
  - Indiquer le parcours pour accéder au fichier sauvegardé infoOrsay.xlsx, puis faire « OK » ;

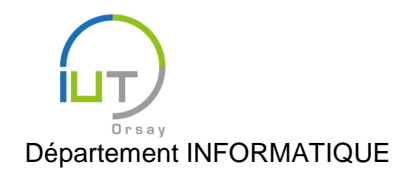

Année 2018/2019 Deuxième semestre

DUT année spéciale

- Choisir l'onglet **client**, puis « Suivant » ;
- Cocher « Première ligne contient les en-têtes de colonnes », puis « Suivant » ;
- Mettre *numClient* en type « Entier », puis « Suivant » ;
- Cocher « Choisir ma propre clé primaire » : *numClient*, puis « Suivant » ;
- « Importer vers la table » : **client**, puis « Terminer » et « Fermer » ;
- Double-cliquer sur la table **client** pour vérifier qu'elle est bien remplie.
- 4. Créer les tables produit et commande en suivant les mêmes étapes que ci-dessus ;
- 5. Afficher la table **commande** en « Mode Création » et vérifier que *numClient* est bien de type « Numérique/Entier » ;
- 6. Pour créer la table ligneCommande, on procède aussi comme pour client, sauf que :
  - On coche « Pas de clé primaire » au moment de l'import ;

| 1 2000 1000 1000     2 2000 2000 20 | Micross<br>primair<br>permet<br>O Lai<br>O Cho | oft Access vous recommande de définir une clé primaire pour votre nouvelle table. Ur<br>e set utilisée pour identifier uniquement chaque enregistrement de votre table. Cela<br>de retrouver des données plus rapidement.<br>Isser Access ajouter une cl <u>é</u> primaire<br>Disir ma propre clé primaire<br><u>s</u> de clé primaire | ne clé<br>i vous |
|-------------------------------------|------------------------------------------------|----------------------------------------------------------------------------------------------------|------------------|
| numCommand                          | ie numProdui                                   | t guantite                                                                                                    |                  |
| 11                                  | 1233                                           | 2                                                                                                    |                  |
| 2 1                                 | 1569                                           | 5                                                                                                    |                  |
| 31                                  | 342                                            | 4                                                                                                    |                  |
| 4 2                                 | 342                                            | 1                                                                                                    |                  |
| 5 2                                 | 651                                            | 1                                                                                                    |                  |
| 6 3                                 | 1233                                           | 1                                                                                                    |                  |
| 7 4                                 | 890                                            | 2                                                                                                    |                  |
| 8 4                                 | 1233                                           | þ                                                                                                    |                  |
| 9 4                                 | 1569                                           | 10                                                                                                    |                  |
| 104                                 | 2345                                           | 1                                                                                                    |                  |
|                                     | 1569                                           | 1                                                                                                    |                  |
| 115                                 | 342                                            | 1                                                                                                    |                  |
| 115<br>126                          |                                                | 1                                                                                                    |                  |
| 115<br>126<br>136                   | 651                                            |                                                                                                    |                  |
| 115<br>126<br>136<br>146            | 651<br>670                                     | 1                                                                                                    |                  |

Une fois la table créé, on l'affiche en « Mode Création », on sélectionne <u>en même temps</u> les deux champs *numCommande* et *numClient*, puis on clique sur « Clé primaire » ;

| 1.5                     |                                | Ŧ              |                                              |                                                              |                                      | Outils de t               | able ir                   | nfoOrsay : Base                             |
|-------------------------|--------------------------------|----------------|----------------------------------------------|--------------------------------------------------------------|--------------------------------------|---------------------------|---------------------------|---------------------------------------------|
| Fichier                 | Accueil Créer Données externes |                |                                              | Outils de base de o                                          | Création                             |                           | ♀ Dites-nous              |                                             |
| Affichage<br>Affichages | Clé (<br>primaire              | Sénérateur -   | fester les règles<br>de validation<br>Outils | rer des lignes<br>primer les lignes<br>difier les recherches | Feuille de<br>propriété<br>Afficher/ | e Index<br>s<br>Masquer ( | Créer<br>de c<br>Champ, e | des macros<br>lonnées * su<br>nregistrement |
| Tous le                 | Clé prin                       | iaire          |                                              | uit 🖽 commande 🔠 ligneCommande                               |                                      |                           |                           |                                             |
| Rechercher              | Désigne                        | r le ou les ch | namps sélectionnés                           | champ                                                        | Тур                                  | e de donn                 | ées                       |                                             |
| Tables                  | comme                          | cle primaire   | numproquit                                   |                                                              | Numéri                               | que<br>aue                |                           |                                             |
| 🛄 categ                 | orie                           |                | quantite                                     |                                                              | Numéri                               | que                       |                           |                                             |
| client                  |                                |                |                                              |                                                              |                                      |                           |                           |                                             |
| comn                    | nande                          |                |                                              |                                                              |                                      |                           |                           |                                             |
| Iigne                   | Commande                       | 2              |                                              |                                                              |                                      |                           |                           |                                             |
| prod                    | uit                            |                |                                              |                                                              |                                      |                           |                           |                                             |

- On vérifie que numProduit et quantite sont bien de type « Numérique/Entier ».

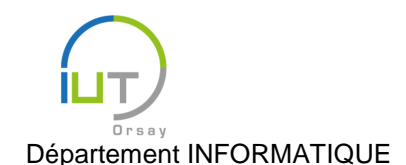

Année 2018/2019 Deuxième semestre

DUT année spéciale

## Création des contraintes d'intégrité référentielle (CIR)

- 1. Sous l'onglet « Outils de base de données », cliquer sur « Relations » ;
- 2. Ajouter toutes les tables proposées dans la fenêtre « Afficher la table » ;
- 3. Faire glisser le curseur de *categorie* (table client) vers *codeCategorie* (table categorie) ;
- 4. Cocher « Appliquer l'intégrité référentielle », puis « Créer » ;
- 5. Faire de la même manière les liens :
  - De *numClient* (table **commande**) vers *numClient* (table **client**);
  - De numCommande (table ligneCommande) vers numCommande (table commande);
  - De *numProduit* (table **ligneCommande**) vers *numProduit* (table **produit**).

Voici ce que l'on obtient à la fin :

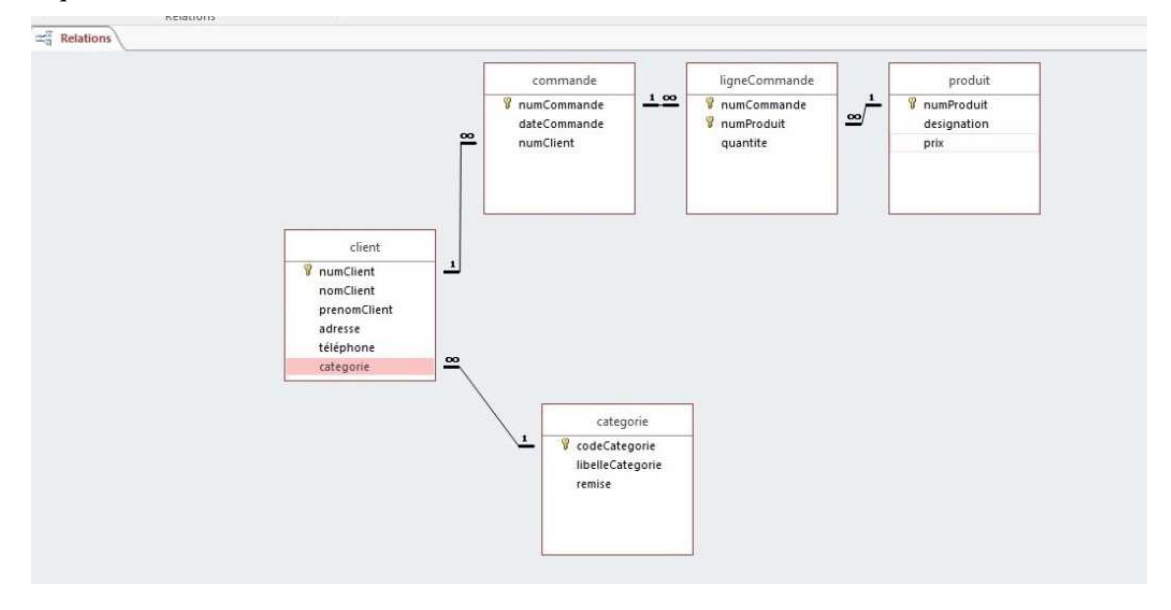

#### Manipulation de la base de données

#### Consultation des données : les requêtes

On commence ici pas créer une requête très simple :

- 1. Cliquer sur « Création de requêtes » sous l'onglet « Créer ». S'en servir pour écrire une requête qui liste les prénoms et noms des clients enregistrés dans la base. Pour ce faire :
  - Faire afficher la table nécessaire (client) ;
  - Double-cliquer sur les attributs que l'on veut voir affichés (prenomClient et nomClient).
- 2. Cliquer sur « Affichage », passer en « Mode SQL » et regarder le SQL généré. Est-ce vraiment le code d'une requête ?
- 3. Passer en « Mode Feuille de Données ». Ajouter des lignes (ajoutez vous-même et votre binôme dans la liste des clients). Est-ce vraiment une requête ? C'est-à-dire, le SQL généré a-t-il changé ? Enregistrer cette requête sous le nom clientBIS. Que se passe-t-il lorsque l'on actualise la table client ? Proposez maintenant une explication à votre enseignant.
- 4. Une fois que vous aurez répondu à ces questions, supprimez les deux clients que vous venez d'ajouter.

On cherche maintenant à créer une requête afin de retrouver le tableau en Annexé 1. Pour ce faire :

- 1. Sous l'onglet « Créer », faire « Création de requête » ;
- 2. Ajouter toutes les tables proposées dans la fenêtre « Afficher la table » ;

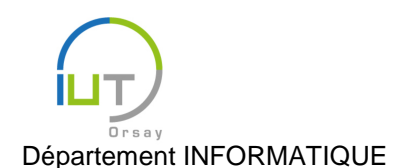

DUT année spéciale

- 3. Faire glisser sur les cellules « Champ » du tableau en bas, toutes les colonnes que l'on veut voir affichées, soit :
  - numCommande,
  - dateCommande,
  - nomClient,
  - prenomClient,
  - adresseClient
  - telephoneClient
  - categorie
  - remise,
  - numProduit,
  - designation,
  - prix,
  - quantite

| - Kequeu           | e1 \                                                          |              |                                                      |                                                 |                       |                                                               |           |                                             |                       |             |                 |  |
|--------------------|---------------------------------------------------------------|--------------|------------------------------------------------------|-------------------------------------------------|-----------------------|---------------------------------------------------------------|-----------|---------------------------------------------|-----------------------|-------------|-----------------|--|
| 5                  | categorie<br>*<br>codeCategorie<br>libelleCategorie<br>remise |              | client  umClient  omClient dresse léphone tegorie  v | *<br>*<br>*<br>numComn<br>dateComn<br>numClient | nde<br>nande<br>sande | figneCommande<br>* or numCommande<br>9 numProduit<br>quantite |           | produit<br>iumProduit<br>lesignation<br>rix |                       |             |                 |  |
|                    |                                                               | a            | tegorie 💌                                            |                                                 |                       |                                                               |           | ]                                           |                       |             |                 |  |
|                    |                                                               |              |                                                      |                                                 |                       |                                                               |           |                                             |                       |             |                 |  |
|                    |                                                               |              |                                                      |                                                 |                       |                                                               |           |                                             |                       |             |                 |  |
|                    |                                                               |              |                                                      |                                                 |                       |                                                               |           |                                             |                       |             |                 |  |
|                    |                                                               |              |                                                      |                                                 |                       |                                                               |           |                                             |                       |             |                 |  |
|                    |                                                               |              |                                                      |                                                 |                       |                                                               |           |                                             |                       |             |                 |  |
|                    |                                                               |              |                                                      |                                                 |                       |                                                               |           |                                             |                       |             |                 |  |
| Champ :<br>Table : | numCommande                                                   | dateCommande | nomClient                                            | prenomClient                                    | adresse               | téléphone<br>client                                           | categorie | remise<br>categorie                         | numProduit<br>produit | designation | prix<br>produit |  |

- 4. Afficher en « Mode Feuille de données » le résultat (trier par numéro de commande croissant) ;
- 5. Revenir à l'affichage en « Mode Création » ;
- 6. Ajouter une colonne dont le nom de champ est montantHT : [prix]\*[quantite] ;
- 7. Ajouter une colonne dont le nom de champ est **TVA : 20** ;
- Ajouter une colonne dont le nom de champ est montantTTC : [montantHT]\*(1+[TVA]/100)\*(1-[remise]/100) ;

|         | 12            |                                |         |            |
|---------|---------------|--------------------------------|---------|------------|
| prix    | quantite      | montantHT: [prix]*[quantite] 👳 | TVA: 20 | montantTTC |
| produit | ligneCommande |                                |         |            |
|         |               |                                |         |            |

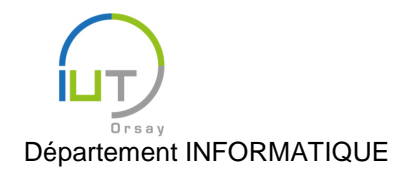

9. Afficher en « Mode Feuille de données » cette requête. Vérifier qu'elle correspond bien au Annexe 1.

#### Mise à jour des données

Maria Rossi change de numéro de téléphone. Il est maintenant : 01 74 23 20 55. Apporter cette modification à la table **client** et vérifier que la **Requete1** (en « Mode Feuille de données »), est bien cohérente avec ce changement.

#### Ajout des données

Nous sommes le 8 mai 2019. Le client Kevin Dufour souhaite commander 1 PC Pentium 120MHz, 1 imprimante laser et 3 cartouches laser. Il est domicilié au 25 rue des Châtaigniers à Gif-sur-Yvette (91190) et a pour numéro de téléphone 01 23 45 67 89. C'est un client particulier n'ayant pas de carte de fidélité. Complétez les tables nécessaires afin d'enregistrer cette nouvelle commande.

## **Requêtes sur plusieurs tables : jointures et CIR**

On va maintenant chercher à comprendre comment *Access* gère ses contraintes d'intégrité référentielle (CIR) au moment d'une requête.

1. Créer une requête qui affiche, pour chaque client, son numéro, son nom, son prénom et le taux de remise qui lui est réservé ;

| CodeCategorie<br>libeleCategorie<br>remise |                             | categorie                                        |                        | client                                                              |                     |  |
|--------------------------------------------|-----------------------------|--------------------------------------------------|------------------------|---------------------------------------------------------------------|---------------------|--|
|                                            | 5                           | *<br>codeCategorie<br>libelleCategorie<br>remise | 1 Nu no pri ad téi     | mClient<br>mClient<br>enomClient<br>resse<br>éphone<br>tegorie<br>* |                     |  |
|                                            |                             |                                                  |                        |                                                                     |                     |  |
|                                            |                             |                                                  |                        |                                                                     |                     |  |
|                                            | Champ :                     | num/liant                                        | prepom/list            | som/liast                                                           |                     |  |
| Table : client client client categorie     | Champ :<br>Table :          | numClient                                        | prenomClient           | nomClient<br>Client                                                 | Zanice<br>categorie |  |
| Table: client client client categorie      | Champ :<br>Table :<br>Tri : | numClient<br>dient                               | prenomClient<br>client | nomClient<br>client                                                 | Zamisa<br>categorie |  |

- 2. Vérifier que, si on passe en « Mode Feuille de données », cette requête affiche bien huit lignes ;
- 3. Revenir à l'affichage en « Mode Création » ;

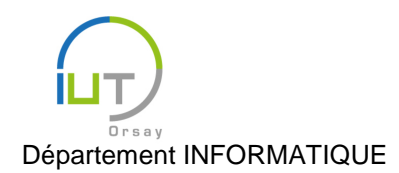

4. Se positionner sur le lien entre les deux tables et le supprimer ;

| categorie                                          | client                                                                      |   |
|----------------------------------------------------|-----------------------------------------------------------------------------|---|
| *<br>© codeCategorie<br>libelleCategorie<br>remise | numClient<br>nomClient<br>prenomClient<br>adresse<br>téléphone<br>categorie | • |

- 5. *Remarque* : Cette suppression ne concerne que la requête en cours. La CIR entre les deux tables est toujours présente, comme on peut le vérifier à la rubrique « Relations ».
- 6. Passer à nouveau en « Mode Feuille de données », on voit maintenant s'afficher vingt-quatre lignes (parmi lesquelles on retrouve les huit précédentes).
- 7. Comment expliquez-vous cette différence ? Quel était le rôle du lien entre les tables **client** et **categorie** ? Pour répondre à cette question :
  - Supprimez la Requete2 et la récréer mais cette fois en ajoutant deux champs à la requête : categorie (table client) et codeCategorie (table categorie);

|                                                         | categorie                                        |                     | client                                        |                          |                          |                                    |
|---------------------------------------------------------|--------------------------------------------------|---------------------|-----------------------------------------------|--------------------------|--------------------------|------------------------------------|
| 8                                                       | •<br>codeCategorie<br>libelleCategorie<br>remise | 1 9 n<br>n<br>p     | umClient<br>omClient<br>renomClient<br>dresse |                          |                          |                                    |
|                                                         |                                                  |                     | aresse<br>Héphone<br>ategorie                 |                          |                          |                                    |
|                                                         |                                                  |                     |                                               |                          |                          |                                    |
|                                                         |                                                  |                     |                                               |                          |                          |                                    |
|                                                         |                                                  |                     |                                               |                          |                          |                                    |
|                                                         |                                                  |                     |                                               |                          |                          |                                    |
|                                                         |                                                  |                     |                                               |                          |                          |                                    |
|                                                         |                                                  |                     |                                               |                          |                          |                                    |
|                                                         |                                                  |                     |                                               |                          |                          |                                    |
|                                                         |                                                  |                     |                                               |                          |                          |                                    |
| iamp :<br>Table :                                       | numClient<br>client                              | nomClient<br>Client | prenomClient                                  | remise<br>categorie      | categorie<br>client      | Confectional State                 |
| iamp :<br>fable :<br>Tri:<br>icher :<br>téres :<br>Ou : | numClient<br>client                              | nomClient<br>client | prenomClient<br>client<br>2                   | remise<br>categorie<br>2 | categorie<br>client<br>2 | tostisestepostic<br>categorie<br>☑ |

 Vous aurez toujours huit lignes si le lien entre le tables est maintenu, et vingt-quatre lignes sinon. Qu'est-ce qui caractérise les sept lignes du premier cas ? Proposez une explication à votre enseignant.

#### Assistant requêtes : un outil à éviter

On va maintenant chercher à comprendre le fonctionnement de l'outil « Assistant Requête » fourni par *Access*. Pour ce faire on fera au préalable les manipulations suivantes :

- 1. Ajouter une nouvelle table **photo**, destiné à contenir à la fois des images pour le profil des clients, voir des produits vendus. Pour ce faire
  - Ajouter un champ *referencePhoto* à la table **client** (type « Numérique/Entier ») ;
  - Ajouter un champ *referencePhoto* à la table **produit** (type « Numérique/Entier ») ;

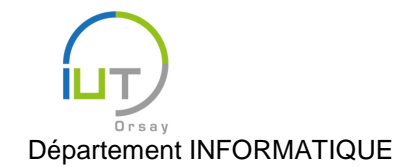

DUT année spéciale

- Créer la table photo (clé primaire *numPhoto* de type « Numérique/Entier », et attribut *emplacement* de type « Lien hypertexte »);
- Créer les CIR entre **client/photo** et entre **produit/photo**.

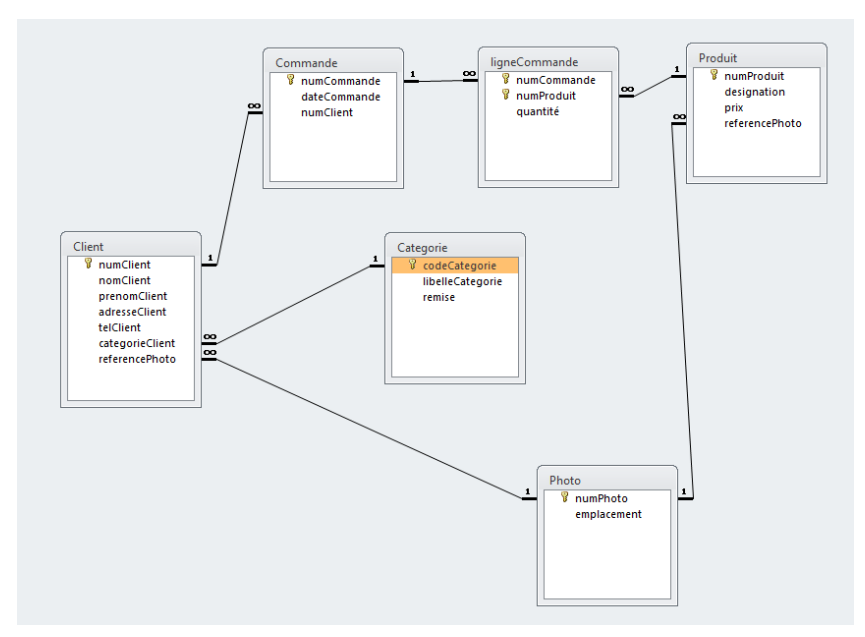

- 2. Cliquer sur « Création de requêtes » sous l'onglet « Créer ». S'en servir pour écrire une requête **produitBIS** qui liste tous les produits vendus par l'entreprise *InfoOrsay* en indiquant seulement leur désignation, prix et référence photo (PAS de *numProduit*).
- 3. Vérifiez que en « Mode Feuille de Données », la requête **produitBIS** contient les mêmes lignes que la table **produit** (on ne voit juste pas apparaitre la colonne *numProduit*).

Passons maintenant à une création par « Assistant Requête » :

- 1. Cliquer sur « *Assistant Requête »* sous l'onglet « *Créer »*. Choisir « *Assistant Requête simple »*. Créer deux requêtes avec cet assistant affichant les noms et prénoms des clients, la date de commande et la désignation des produits commandes. Les deux requêtes seront identiques, sauf en ce qui est précisé ci-dessous :
  - Pour la 1<sup>ère</sup> requête
    - Mettre la table **client**, attributs *nomClient* et *prenomClient*;
    - Mettre la table **commande**, attribut *dateCommande*;
    - Mettre la table **produit**, attribut *designation* ;
  - Pour la 2<sup>ème</sup> requête
    - Mettre la table **client**, attributs *nomClient* et *prenomClient* ;
    - Mettre la table **commande**, attribut *dateCommande*;
    - Mettre la table **produitBIS**, attribut *designation*;
- 2. Remarquer que ces requêtes définies de manière identiques ne donnent pas le même résultat.
- 3. Passer en mode création pour comprendre l'erreur (proposez votre interprétation à votre enseignant).

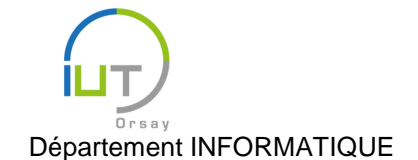

Année 2018/2019 Deuxième semestre

DUT année spéciale

## Vidéothèque : accès à des tables via ODBC

Pour interfacer des tables Oracle sous Access via un driver ODBC, le chemin à suivre est le suivant :

- 1. Créer une base de données vide sous Access en choisissant un nom pour cette base
- 2. Via l'onglet « Données externes » cliquer sur « Base de données ODBC ».
- 3. Dans la fenêtre qui s'affiche choisir « Importer les données sources dans une nouvelle table de la base de données active » ;
- 4. Via l'onglet « Source de données machine », choisir la source « ETUDOM ». Si elle n'est pas déjà présente :
  - Cliquer sur « Nouveau... » et répondre « OK » à l'avertissement ;
  - Choisir « Source de données utilisateur (pour cette machine uniquement) », puis « Suivant ».
  - Choisir « Oracle dans OraClient 12Home1\_32bit », puis « Suivant », puis « Terminer ».
    - Dans la fenêtre qui s'affiche mettre
      - Data Source name : ETUDOM
      - TNS Service Name : ETUDOM
      - User ID : son login Oracle
  - Cliquer sur OK et puis à nouveau sur OK.
- 5. Taper son mot de passe Oracle dans la boîte de dialogue.
- 6. Choisir les six tables : ens2004.acteur, ens2004.exemplaire, ens2004.film, ens2004.genre, ens2004.genrefilm, ens2004.individu.
- 7. Ouvrir les tables via Access, définir leur clé primaire.
- 8. Ouvrir l'icône « Relations », ajouter les relations entre les tables.

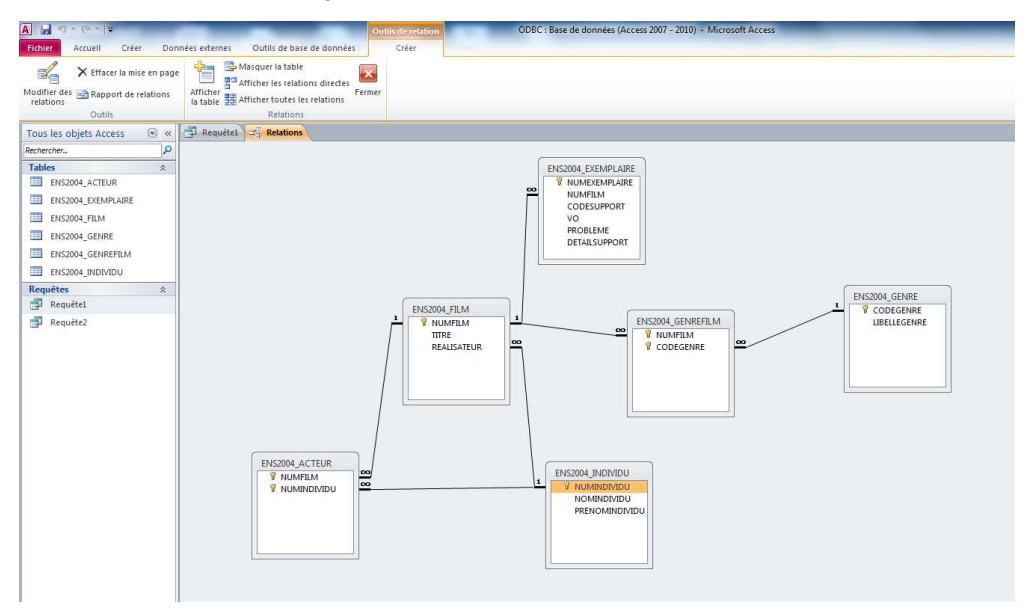

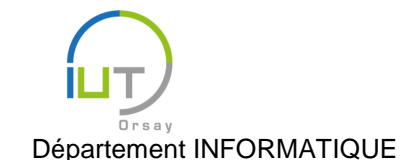

## Ecriture des requêtes

*Exercice 1.* Créer une requête en mode création qui liste les réalisateurs dont on possède au moins un exemplaire d'un film d'aventure. Pour avoir des valeurs distinctes (DISTINCT), voir l'image cidessous.

Ecrire cette même requête sous Oracle et comparer les résultats et les sources SQL.

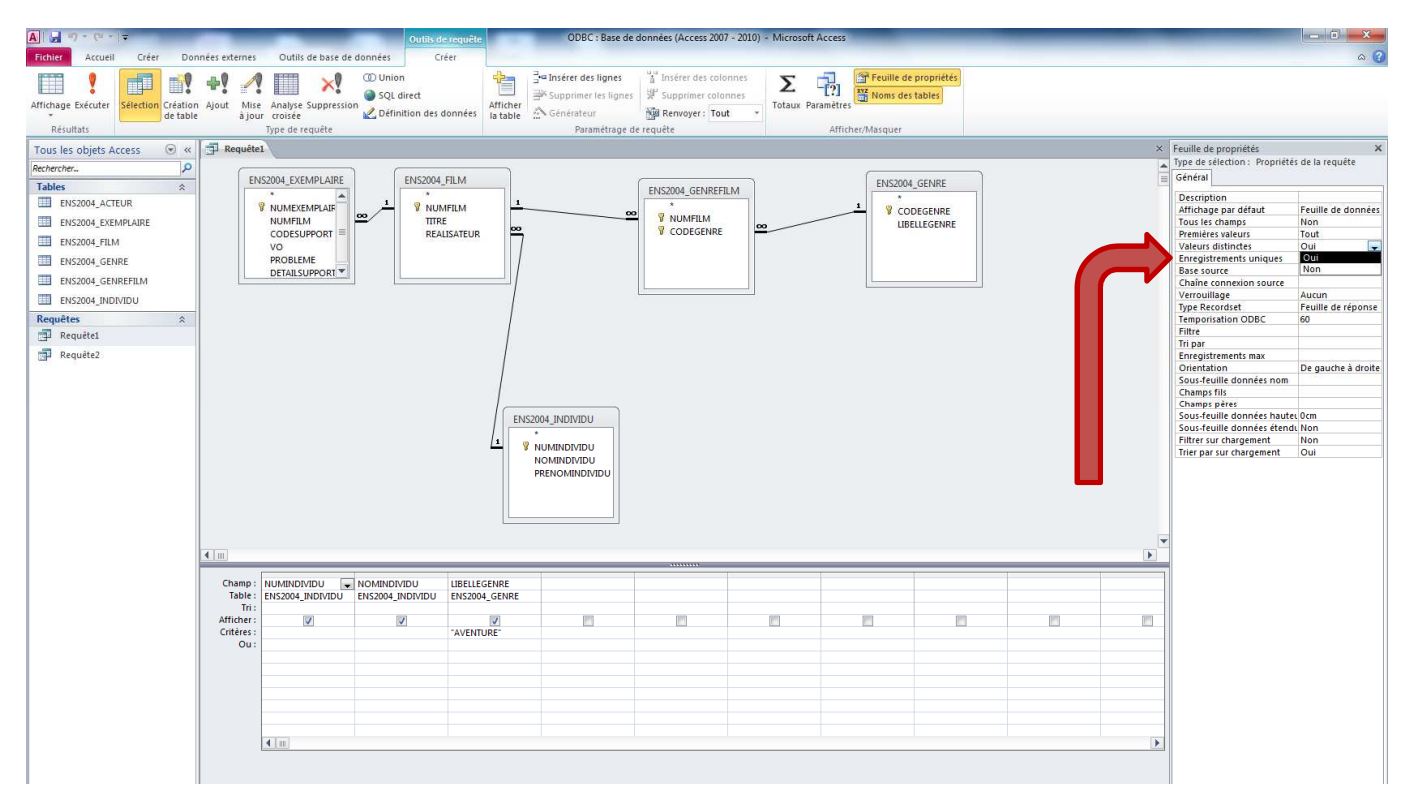

*Exercice 2.* Ecrire une requête qui liste les titres des films pour lesquels Yves Montand est un acteur. Ecrire cette même requête sous Oracle et comparer les résultats et les sources SQL. Cherchez à comprendre l'erreur.

## Annexe I

| Date Cde | Nom     | Prenom            | Adresse                                | Téléphone      | Cat. | Remise      | N° Produit | Designation            | Prix<br>HT | Qté | Montant<br>HT | TVA     | Montant<br>TTC |
|----------|---------|-------------------|----------------------------------------|----------------|------|-------------|------------|------------------------|------------|-----|---------------|---------|----------------|
| 25/03/19 | ROSSI   | Maria             | 21 avenue de la Forêt, 91400 Orsay     | 01 74 23 21 33 | Е    | 10%         | 1233       | Imprimante laser       | 1.222€     | 2   | 2.444€        | 19,60%  | 2.631€         |
| 25/03/19 | ROSSI   | Maria             | 21 avenue de la Forêt, 91400 Orsay     | 01 74 23 21 33 | Е    | 10%         | 1569       | PC Pentium 120Mhz      | 1.500€     | 5   | 7.500€        | 19,60%  | 8.073€         |
| 25/03/19 | ROSSI   | Maria             | 21 avenue de la Forêt, 91400 Orsay     | 01 74 23 21 33 | Е    | 10%         | 342        | Cartouche laser        | 158€       | 4   | 632€          | 19,60%  | 680€           |
|          |         |                   |                                        |                |      |             |            |                        |            |     |               |         |                |
| 26/03/19 | DEGHAR  | Ali               | 33 avenue des Platanes, 91400 Orsay    | 01 46 57 28 32 | Р    | 0%          | 342        | Cartouche laser        | 158€       | 1   | 158€          | 19,60%  | 189€           |
| 26/03/19 | DEGHAR  | Ali               | 33 avenue des Platanes, 91400 Orsay    | 01 46 57 28 32 | Р    | 0%          | 651        | Carte son 16 bits      | 300€       | 1   | 300€          | 19,60%  | 359€           |
|          |         |                   |                                        |                |      |             |            |                        |            |     |               |         |                |
| 02/04/19 | TURNER  | JBaptiste         | 3 rue des Rosiers, 92160 Antony        | 01 34 56 43 22 | E    | 10%         | 1233       | Imprimante laser       | 1.222€     | 1   | 1.222€        | 19,60%  | 1.315€         |
|          |         |                   |                                        |                |      |             |            |                        |            |     |               |         |                |
| 03/04/19 | ROSSI   | Maria             | 21 avenue de la Forêt, 91400 Orsay     | 01 74 23 21 33 | Е    | 10%         | 890        | Imprimante jet d'encre | 870€       | 2   | 1.740€        | 19,60%  | 1.873€         |
| 03/04/19 | ROSSI   | Maria             | 21 avenue de la Forêt, 91400 Orsay     | 01 74 23 21 33 | E    | 10%         | 1233       | Imprimante laser       | 1.222€     | 1   | 1.222€        | 19,60%  | 1.315€         |
| 03/04/19 | ROSSI   | Maria             | 21 avenue de la Forêt, 91400 Orsay     | 01 74 23 21 33 | Е    | 10%         | 1569       | PC Pentium 120Mhz      | 1.500€     | 10  | 15.000€       | 19,60%  | 16.146€        |
| 03/04/19 | ROSSI   | Maria             | 21 avenue de la Forêt, 91400 Orsay     | 01 74 23 21 33 | E    | 10%         | 2345       | Scanner à main         | 327€       | 1   | 327€          | 19,60%  | 352€           |
|          |         |                   |                                        |                |      |             |            |                        |            |     |               |         |                |
| 05/04/19 | SCHMITT | Michel            | 41 impasse des Tilleuls, 91000 Evry    | 01 53 22 41 33 | Р    | 0%          | 1569       | PC Pentium 120Mhz      | 1.500€     | 1   | 1.500 €       | 19,60%  | 1.794 €        |
|          |         |                   |                                        |                |      |             |            |                        |            |     |               |         |                |
| 06/04/19 | DUVAL   | Tatiana           | app. 19, 23 r. des Sapins, 91300 Massy | 01 32 56 43 21 | F    | 5%          | 342        | Cartouche laser        | 158€       | 1   | 158 €         | 19,60%  | 180€           |
| 06/04/19 | DUVAL   | Tatiana           | app. 19, 23 r. des Sapins, 91300 Massy | 01 32 56 43 21 | F    | 5%          | 651        | Carte son 16 bits      | 300€       | 1   | 300€          | 19,60%  | 341€           |
| 06/04/19 | DUVAL   | Tatiana           | app. 19, 23 r. des Sapins, 91300 Massy | 01 32 56 43 21 | F    | 5%          | 670        | Enceintes stéréo       | 122€       | 1   | 122€          | 19,60%  | 139€           |
|          |         |                   |                                        |                | _    |             |            |                        |            |     |               |         |                |
| 18/04/19 | ROSSI   | Maria             | 21 avenue de la Forêt, 91400 Orsay     | 01 74 23 21 33 | E    | 10%         | 342        | Cartouche laser        | 158€       | 1   | 158€          | 19,60%  | 170€           |
| 18/04/19 | ROSSI   | Maria             | 21 avenue de la Forêt, 91400 Orsay     | 01 74 23 21 33 | E    | 10%         | 651        | Carte son 16 bits      | 300€       | 1   | 300€          | 19,60%  | 323€           |
| 10/01/10 |         |                   |                                        |                | _    | 100/        |            |                        | 1-0.0      |     |               |         | - 10 0         |
| 18/04/19 | ROSSI   | Maria             | 21 avenue de la Forêt, 91400 Orsay     | 01 74 23 21 33 | E    | 10%         | 342        | Cartouche laser        | 158€       | 3   | 474€          | 19,60%  | 510€           |
| 18/04/19 | ROSSI   | Maria             | 21 avenue de la Forêt, 91400 Orsay     | 01 74 23 21 33 | E    | 10%         | 1569       | PC Pentium 120Mhz      | 1.500€     | 2   | 3.000€        | 19,60%  | 3.229€         |
| 00/04/40 | DUN (AL |                   | 0 k k k k 0/000 k                      |                | _    | =0/         | 4500       |                        | 1 500 0    |     | 4 500 0       | 10.000/ | 1 70 1 0       |
| 26/04/19 | DUVAL   | Matthieu          | 3 rue des Acacias, 91300 Massy         | 06 22 33 41 27 |      | 5%          | 1569       | PC Pentium 120Mhz      | 1.500 €    | 1   | 1.500€        | 19,60%  | 1./04€         |
| 26/04/19 | DUVAL   | Matthieu          | 3 rue des Acacias, 91300 Massy         | 06 22 33 41 27 | F    | 5%          | 890        | Imprimante jet d'encre | 8/0€       | 1   | 8/0€          | 19,60%  | 988€           |
| 00/05/40 | TUDNED  |                   |                                        | 04.04.50.40.00 | _    | 4001        | 4500       |                        | 4 500 6    | · · | 0.000.0       | 40.000/ | 0.450.0        |
| 02/05/19 | IURNER  | JBaptiste         | 3 rue des Rosiers, 92160 Antony        | 01 34 56 43 22 | E    | 10%         | 1569       | PC Pentium 120Mhz      | 1.500€     | 4   | 6.000€        | 19,60%  | 6.458€         |
| 04/05/40 | DUN (AL | <b>T</b> <i>v</i> | 00 I 0 I 04000 M                       | 04.00 50 40.04 | _    | <b>F</b> 0/ | 0.10       |                        | 450.0      |     | 450.0         | 40.000/ | 100.0          |
| 04/05/19 | DUVAL   | I atiana          | 23 rue des Sapins, 91300 Massy         | 01 32 56 43 21 |      | 5%          | 342        | Cartouche laser        | 158€       |     | 158€          | 19,60%  | 180€           |
| 04/05/19 | DUVAL   | l atiana          | 23 rue des Sapins, 91300 Massy         | 01 32 56 43 21 | F    | 5%          | 651        | Carte son 16 bits      | 300€       | 1   | 300€          | 19,60%  | 341€           |